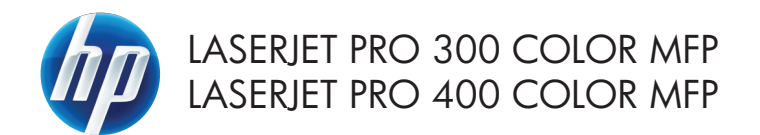

## Quick Reference Guide

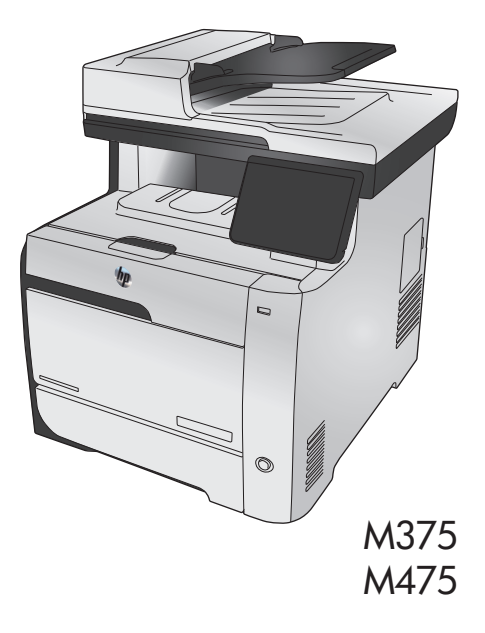

# Use HP Smart Install to connect to a computer, a wired network, or a wireless network

The software installation files are in the product memory. The HP Smart Install program uses a USB cable to transfer the installation files from the product to your computer. This installer supports USB connections, wired networks, and wireless networks. It installs all files you need to print, copy, scan, and fax. To use the HP Smart Install program, follow one of these procedures, depending on your connection type.

NOTE: If you prefer not to use the HP Smart Install program, you can insert the product CD to install the software.

#### HP Smart Install for Windows direct connections (USB)

- 1. Turn the product on.
- Connect an A-to-B type USB cable to the computer and the product. The HP Smart Install program might take a few minutes to start.
- The HP Smart Install program should start automatically. Follow the onscreen instructions to install the software.
  - NOTE: The HP Smart Install program might take a few minutes to start. If the HP Smart Install program does not start automatically, AutoPlay might be disabled on the computer. Browse the computer and double-click the HP Smart Install drive to run the program.

NOTE: If the HP Smart Install program fails, disconnect the USB cable, turn the product off and then on again, and then insert the product CD into your computer. Follow the onscreen instructions. Connect the cable only when the software prompts you.

#### **HP Smart Install for Windows wired networks**

- Connect a network cable to the product and a network port. Allow a few minutes for an IP address to be assigned.
- 2. On the product control panel, touch the network of button to display the product IP address.
- At the computer, open a Web browser and type the IP address in the URL address bar to open the HP Embedded Web Server. Click the HP Smart Install tab and follow the onscreen instructions.

NOTE: If the HP Smart Install program fails, insert the product CD into your computer. Follow the onscreen instructions.

2

## HP Smart Install for Windows wireless networks, method 1: Use the product control panel

NOTE: Use this method only if you know your wireless network SSID and password.

- 1. On the product control panel, touch the Wireless (1) button. Touch the Wireless Menu button, and then touch the Wireless Setup Wizard item. Follow the instructions to complete the wireless setup.
- On the product control panel, touch the wireless status IIII button to display the product IP address.
- At the computer, open a Web browser and type the IP address in the URL address bar to open the HP Embedded Web Server. Click the HP Smart Install tab and follow the onscreen instructions.

#### HP Smart Install for Windows wireless networks, method 2: Temporarily connect a USB cable

- Connect an A-to-B type USB cable to the computer and the product. The HP Smart Install program might take a few minutes to start.
- Follow the onscreen instructions. Choose the Wireless Network option for the installation type. Remove the USB cable when instructed.

## HP Smart Install for Windows wireless networks, method 3: Use WPS

- 1. On the product control panel, touch the Wireless (1) button. Touch the Wireless Menu button, and then touch the Wi-Fi Protected Setup item. Follow the instructions to complete the wireless setup.
- On the product control panel, touch the wireless status IIII button to display the product IP address.
- At the computer, open a Web browser and type the IP address in the URL address bar to open the HP Embedded Web Server. Click the HP Smart Install tab and follow the onscreen instructions.

#### Change copy quality

The following copy-quality settings are available:

- Auto Select: Use this setting when you are not concerned about the quality of the copy. This is the default setting.
- Mixed: Use this setting for documents that contain a mixture of text and graphics.
- Text: Use this setting for documents that contain mostly text.
- Picture: Use this setting for documents that contain mostly graphics.
- 1. Load the document onto the scanner glass or into the document feeder.

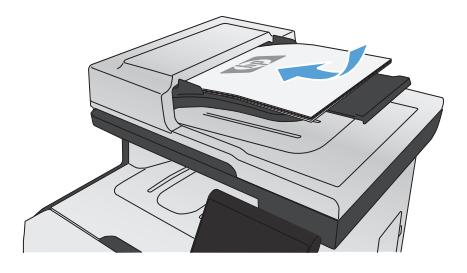

- 2. From the Home screen, touch the Copy button.
- Touch the Settings... button, and then scroll to and touch the Optimize button. Touch the arrow buttons to scroll through the options, and then touch an option to select it.
- Touch the Black or Color button to start copying.

## Scan by using HP Scan software (Windows)

- 1. Double-click the **HP Scan** icon on the computer desktop.
- 2. Select a scanning shortcut, and adjust the settings if necessary.
- 3. Click Scan.

NOTE: Click Advanced Settings to gain access to more options.

Click Create New Shortcut to create a customized set of settings and save it in the list of shortcuts.

## **Replace the print cartridges**

The product uses four colors and has a different print cartridge for each color: black (K), magenta (M), cyan (C), and yellow (Y).

CAUTION: If toner gets on any clothing, wipe it off with a dry cloth and wash the clothing in cold water. Hot water sets toner into the fabric.

1. Open the front door.

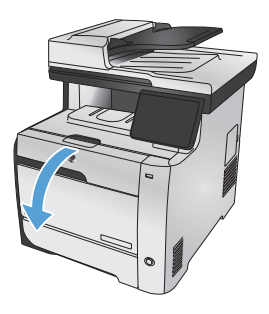

2. Pull out the print-cartridge drawer.

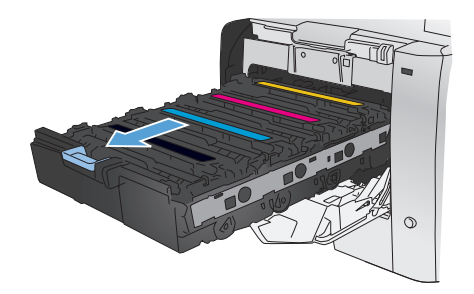

 Grasp the handle on the old print cartridge and then pull the cartridge straight up to remove it.

4. Remove the new print cartridge from the packaging.

 Gently rock the print cartridge from front to back to distribute the toner evenly inside the cartridge.

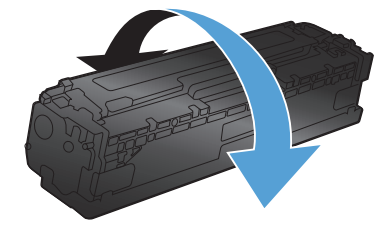

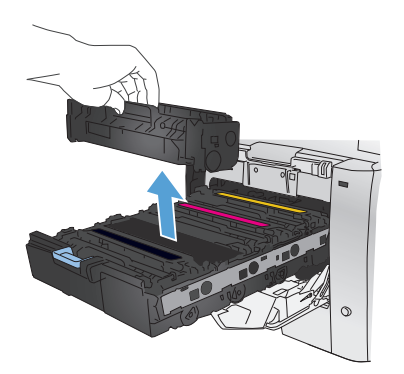

6. Remove the orange, plastic shield from the bottom of the new print cartridge.

 Do not touch the imaging drum on the bottom of the print cartridge. Fingerprints on the imaging drum can cause printquality problems.

 Insert the new print cartridge into the product.

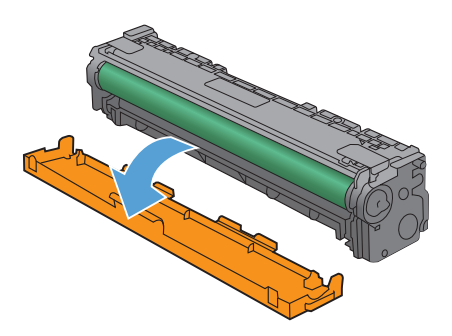

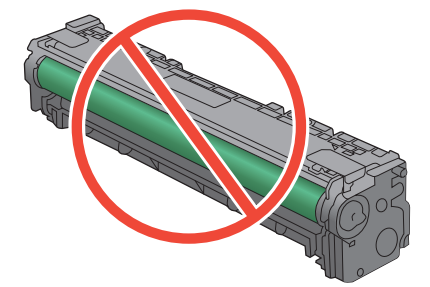

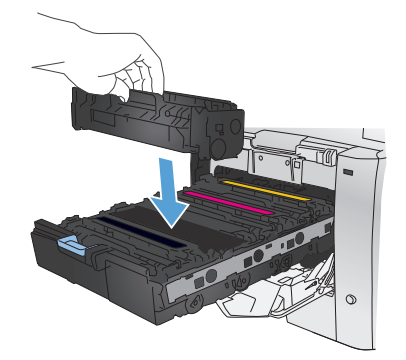

 Pull the tab on the left side of the print cartridge straight up to completely remove the sealing tape. Recycle the sealing tape.

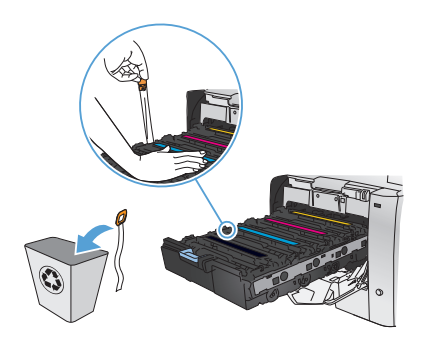

10. Close the print-cartridge drawer.

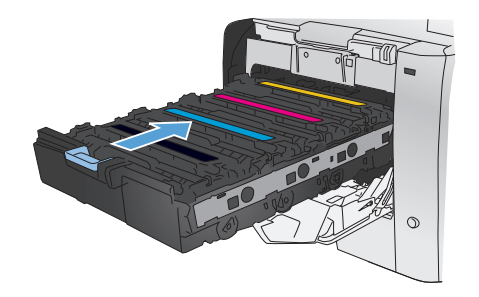

11. Close the front door.

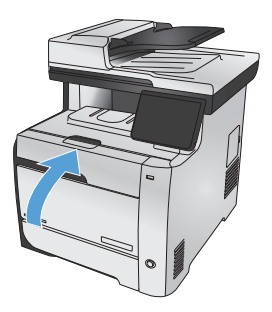

 Place the old print cartridge, the sealing tape, and the orange plastic shield in the box for the new print cartridge. Follow the recycling instructions that are included in the box.

## Check the scanner glass for dirt and smudges

Over time, specks of debris might collect on the scanner glass and white plastic backing, which can affect performance. This can cause vertical streaks on copy jobs from the document feeder, and specks on copy jobs from the flatbed scanner glass. Use the following procedure to clean the scanner glass and white plastic backing.

 Use the power switch to turn off the product, and then unplug the power cord from the electrical socket.

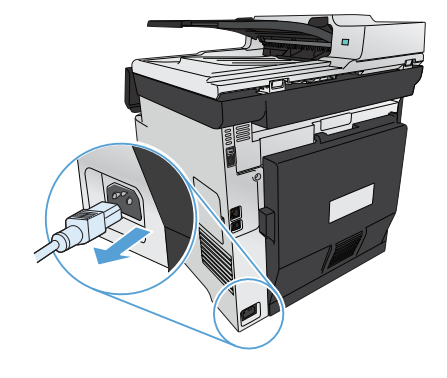

- 2. Open the scanner lid.
- For specks on flatbed copy jobs, clean the scanner glass and the white plastic backing with a soft cloth or sponge that has been moistened with nonabrasive glass cleaner.

For vertical streaks on document feeder copy jobs, clean the document feeder scanner strip on the left side of the product with a soft cloth or sponge that has been moistened with nonabrasive glass cleaner.

CAUTION: Do not use abrasives, acetone, benzene, ammonia, ethyl alcohol, or carbon tetrachloride on any part of the product; these can damage the product. Do not place liquids directly on the glass or platen. They might seep and damage the product.

- Dry the glass and white plastic with a chamois or a cellulose sponge to prevent spotting.
- 5. Plug in the product, and then use the power switch to turn on the product.

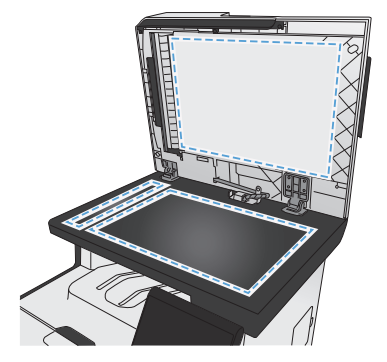

11

#### **Understand paper use**

This product supports a variety of paper and other print media. Paper or print media that does not meet the following guidelines might cause poor print quality, increased jams, and premature wear on the product.

It is possible for paper to meet all of these guidelines and still not produce satisfactory results. This might be the result of improper handling, unacceptable temperature and/or humidity levels, or other variables over which Hewlett-Packard has no control.

CAUTION: Using paper or print media that does not meet Hewlett-Packard's specifications might cause problems for the product, requiring repair. This repair is not covered by the Hewlett-Packard warranty or service agreements.

- For best results, use only HP-brand paper and print media designed for laser printers or multiuse.
- Do not use paper or print media made for inkjet printers.

A CAUTION: HP LaserJet products use fusers to bond dry toner particles to the paper in very precise dots. HP laser paper is designed to withstand this extreme heat. Using inkjet paper could damage the product.

 Hewlett-Packard Company cannot recommend the use of other brands of media because HP cannot control their quality.

Use the following guidelines to obtain satisfactory results when using special paper or print media. Set the paper type and size in the printer driver to obtain the best results.

| Media type | Do |                                                                                                    | Do | not                                                                                                    |
|------------|----|----------------------------------------------------------------------------------------------------|----|----------------------------------------------------------------------------------------------------|
| Envelopes  | •  | Store envelopes flat.<br>Use envelopes where the<br>seam extends all the way<br>to the corner of the<br>envelope. | •  | Do not use envelopes that<br>are wrinkled, nicked, stuck<br>together, or otherwise<br>damaged.<br>Do not use envelopes that |
|            | •  | Use peel-off adhesive strips that are approved for use in laser printers.                                         | •  | have clasps, snaps,<br>windows, or coated linings.<br>Do not use self-stick<br>adhesives or other<br>synthetic materials.   |

| Media type                     | Do |                                                                                                    | Do | not                                                                                                    |
|--------------------------------|----|----------------------------------------------------------------------------------------------------|----|----------------------------------------------------------------------------------------------------|
| Labels                         | •  | Use only labels that have<br>no exposed backing<br>between them.                                                                  | •  | Do not use labels that<br>have wrinkles or bubbles,<br>or are damaged.                                                                                                    |
|                                | •  | Use labels that lie flat.<br>Use only full sheets of<br>labels.                                                                   | •  | Do not print partial sheets of labels.                                                                                                    |
| Transparencies                 | •  | Use only transparencies that are approved for use in color laser printers.                                                        | •  | Do not use transparent<br>print media not approved<br>for laser printers.                                                                                                    |
|                                | •  | Place transparencies on a flat surface after removing them from the product.                                                      |    |                                                                                                    |
| Letterhead or preprinted forms | •  | Use only letterhead or forms approved for use in laser printers.                                                                  | •  | Do not use raised or metallic letterhead.                                                                                                    |
| Heavy paper                    | •  | Use only heavy paper that<br>is approved for use in laser<br>printers and meets the<br>weight specifications for<br>this product. | •  | Do not use paper that is<br>heavier than the<br>recommended media<br>specification for this<br>product unless it is HP<br>paper that has been<br>approved for use in this<br>product. |
| Glossy or coated paper         | •  | Use only glossy or coated paper that is approved for use in laser printers.                                                       | •  | Do not use glossy or<br>coated paper designed for<br>use in inkjet products.                                                                                                    |

## **Adjust color**

Manage color by changing the settings on the **Color** tab in the printer driver.

#### Change the color theme for a print job

- 1. On the **File** menu in the software program, click **Print**.
- 2. Click Properties or Preferences.
- 3. Click the Color tab.
- 4. Select a color theme from the **Color Themes** drop-down list.

|                                                  |                                                                                    |               | _       | -         |       |          |       |      | ×     |
|--------------------------------------------------|------------------------------------------------------------------------------------|---------------|---------|-----------|-------|----------|-------|------|-------|
| Advanced                                         | Printing Shortcuts                                                                 | Paper/Quality | Effects | Finishing | Color | Services | 3     |      |       |
| Color D<br>Au<br>Ma<br>Print                     | ptions<br>tomatic<br>mual<br>nt in Grayscale                                       | Settings      | ]       |           |       |          |       |      |       |
| -Color T<br>RGB                                  | hemes<br>color:                                                                    |               |         |           |       |          |       |      |       |
| Defa<br>Photo<br>Photo<br>Vivid<br>None<br>Custo | ult (sRGB)<br>Jt (sRGB)<br>5 (sRGB)<br>5 (Adobe RGB 1998)<br>(sRGB)<br>5 m profile |               |         |           |       |          |       |      |       |
| <b>Ø</b>                                         | ļ                                                                                  |               |         |           |       |          | About | Help |       |
|                                                  |                                                                                    |               |         |           | 6     | OK       | Cano  | el . | Apply |

- Default (sRGB): This theme sets the product to print RGB data in raw device mode. When
  using this theme, manage color in the software program or in the operating system for
  correct rendering.
- Vivid: The product increases the color saturation in the midtones. Use this theme when printing business graphics.
- Photo: The product interprets RGB color as if it were printed as a photograph using a digital mini lab. The product renders deeper, more saturated colors differently than with the Default (sRBG) theme. Use this theme when printing photos.

- Photo (Adobe RGB 1998): Use this theme with printing digital photos that use the AdobeRGB color space rather than sRGB. Turn off color management in the software program when using this theme.
- None: No color theme is used.

#### Change the color options

Change the color options settings for the current print job from the color tab of the printer driver.

- 1. On the File menu in the software program, click the Print item.
- 2. Click Properties or Preferences.
- 3. Click the **Color** tab.
- 4. Clear the HP EasyColor check box.
- 5. Click the Automatic or Manual setting.
  - Automatic setting: Select this setting for most color print jobs
  - Manual setting: Select this setting to adjust the color settings independent from other settings.

NOTE: Changing color settings manually can impact output. HP recommends that only color graphics experts change these settings.

| 🕹 Printing Preferences                                     |                  |         |           |       | ? 🛽          |
|------------------------------------------------------------|------------------|---------|-----------|-------|--------------|
| Advanced Printing Shortcuts                                | Paper/Quality    | Effects | Finishing | Color | Services     |
| Color Options<br>Automatic<br>Manuel<br>Prink in Grayscale | <u>S</u> ettings | ]       |           |       |              |
|                                                            |                  |         |           |       | HP EasyColor |
| - Color Themes<br>RGB golor:                               |                  |         |           |       |              |
| Default (sRGB)                                             | ł                | ~       |           |       |              |
| Ø                                                          |                  |         |           |       | About Help   |
|                                                            |                  |         |           |       | OK Cancel    |

- 6. Click the Print in Grayscale option to print a color document in black and shades of gray. Use this option to print color documents for photocopying or faxing. You can also use this option to print draft copies or to save color cartridge life.
- 7. Click the **OK** button.

#### **Manual color options**

Use manual color options to adjust the **Neutral Grays**, **Halftone**, and **Edge Control** options for text, graphics, and photographs.

| Setting description                                                                                                    | Setting options |                                                                                                    |
|----------------------------------------------------------------------------------------------------|-----------------|----------------------------------------------------------------------------------------------------|
| Edge Control                                                                                                    | •               | Off turns off both trapping and adaptive halftoning.                                                                                                    |
| The <b>Edge Control</b> setting determines the<br>rendering of edges. Edge control has two<br>components: adaptive halftoning and<br>trapping. Adaptive halftoning increases<br>edge sharpness. Trapping reduces the | •               | Light sets trapping at a minimal level. Adaptive halftoning is on.                                                                                                    |
|                                                                                                    | •               | <b>Normal</b> sets trapping at a medium level. Adaptive halftoning is on.                                                                                                    |
| effect of color-plane misregistration by<br>overlapping the edges of adjacent objects<br>slightly.                                                                                                    | •               | <b>Maximum</b> is the most aggressive trapping setting.<br>Adaptive halftoning is on.                                                                                                    |
| Halftone                                                                                                    | •               | Smooth provides better results for large, solid-filled                                                                                                    |
| Halftone options affect color output clarity and resolution.                                                                                                    |                 | print areas and ennances photographs by<br>smoothing color gradations. Select this option when<br>uniform and smooth area fills are important.                                                                                                    |
|                                                                                                    | •               | <b>Detail</b> is useful for text and graphics that require<br>sharp distinctions among lines or colors, or images<br>that contain a pattern or a high level of detail.<br>Select this option when sharp edges and small<br>details are important. |
| Neutral Grays                                                                                                    | •               | Black Only generates neutral colors (grays and                                                                                                    |
| The <b>Neutral Grays</b> setting determines the method for creating gray colors used in text graphics and photographs                                                                                                | ·               | black) by using only black toner. This guarantees<br>neutral colors without a color cast. This setting is<br>best for documents and grayscale viewgraphs.                                                                                         |
|                                                                                                    | •               | <b>4-Color</b> generates neutral colors (grays and black) by combining all four toner colors. This method produces smoother gradients and transitions to other colors, and it produces the darkest black.                                         |

#### Table 1 Manual color options

#### Clean the paper path from the product control panel

1. From the Home screen, touch the Setup 💦 button.

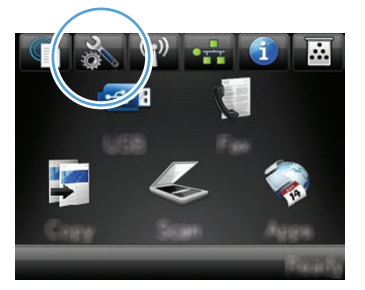

- 2. Touch the Service menu.
- 3. Touch the Cleaning Page button.
- 4. Load plain letter or A4 paper when you are prompted.
- 5. Touch the OK button to begin the cleaning process.

A page feeds through the product slowly. Discard the page when the process is completed.

NOTE: For models that do not have an automatic duplexer, the product prints the first side and then prompts you to remove the page from the output bin and reload it in Tray 1, keeping the same orientation.

### Print on both sides manually with Windows

1. On the File menu in the software program, click Print.

2. Select the product, and then click the **Properties** or **Preferences** button.

3. Click the **Finishing** tab.

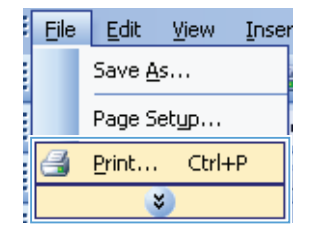

| mincer<br>game:             | -                                                             | -25                  | Properties                  |
|-----------------------------|---------------------------------------------------------------|----------------------|-----------------------------|
| itatus:                     | Ide                                                           |                      | Find Printer                |
| Type:                       | HP LaserJet CM1410 Series PCL 6                               |                      |                             |
| Mhere:<br>Iomment:          | LPT1:                                                         |                      | Print to file Manual duplex |
| age range                   |                                                               | Copies               |                             |
| <ul> <li>All</li> </ul>     |                                                               | Number of gopies:    | 1                           |
| Current                     | page 🔘 Selection                                              |                      |                             |
| Pages:                      |                                                               |                      | Collate                     |
| Enter page i<br>Reparated b | numbers and/or page ranges<br>y commas. For example, 1,3,5–12 |                      |                             |
| rint <u>w</u> hat:          | Document                                                      | Zoom                 |                             |
| rint:                       | All pages in range                                            | Pages per sheet:     | 1 page                      |
|                             |                                                               | Scale to paper size: | No Scaling 💌                |

| Document Options<br>Print on both sides (manually)<br>Filip pages up<br>Readed to use the |                                                                  |
|-------------------------------------------------------------------------------------------|------------------------------------------------------------------|
| DH v                                                                                      |                                                                  |
| Phint page borders Page order: Right, then Down                                           |                                                                  |
|                                                                                           | Orientation     Pontsat     Lindiscape     Rotate by 160 degrees |
|                                                                                           |                                                                  |
| (ha                                                                                       |                                                                  |

- Select the Print on both sides (manually) check box. Click the OK button to print the first side of the job.
- Core and Calcology
- Retrieve the printed stack from the output bin, and maintaining the same orientation, place it with the printed side facing down in Tray 1.

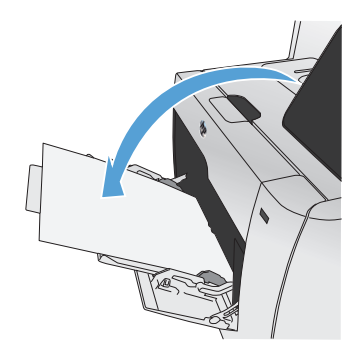

6. On the control panel, press the OK button to print the second side of the job.

## Automatically print on both sides with Windows

1. On the File menu in the software program, click Print.

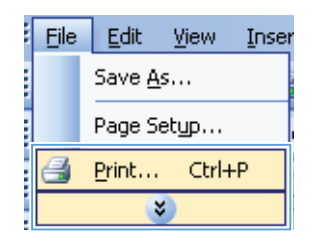

2. Select the product, and then click the **Properties** or **Preferences** button.

| Printer                     |                                                               |                      |                                |
|-----------------------------|---------------------------------------------------------------|----------------------|--------------------------------|
| <u>N</u> ame:               |                                                               |                      | <ul> <li>Properties</li> </ul> |
| Status:                     | Ide                                                           |                      | Eind Drinber                   |
| Туре:                       | HP LaserJet CM1410 Series PCL 6                               |                      | The Philoden                   |
| Where:                      | LPT1:                                                         |                      | 📃 Print to file                |
| Comment:                    |                                                               |                      | 📃 Manual duple <u>x</u>        |
| Page range                  |                                                               | Copies               |                                |
| <ul> <li>All</li> </ul>     |                                                               | Number of gopies:    | 1                              |
| Current                     | page 🔘 Selection                                              |                      |                                |
| Pages:                      |                                                               |                      | Collate                        |
| Enter page i<br>separated b | numbers and/or page ranges<br>y commas. For example, 1,3,5–12 |                      |                                |
| Print <u>w</u> hat:         | Document                                                      | Zoom                 |                                |
| Print:                      | All pages in range                                            | Pages per sheet:     | 1 page                         |
|                             |                                                               | Scale to paper size: | No Scaling                     |

3. Click the **Finishing** tab.

| dvanced   Printing Shortcuts   Paper/Quality   Eff | ec Printing war Services |
|----------------------------------------------------|--------------------------|
| Document Options                                   | E                        |
| Print on both sides (manually)                     |                          |
| Elegenderun                                        |                          |
| Booklet lavout:                                    |                          |
| 08                                                 |                          |
| Pages per sheet                                    |                          |
| 1 page per sheet -                                 |                          |
| Print page borders                                 |                          |
| Page order:                                        |                          |
| Right, then Down *                                 |                          |
|                                                    | Cirientation             |
|                                                    | Portuit                  |
|                                                    |                          |
|                                                    |                          |
|                                                    | Hotare by 160 degrees    |
|                                                    |                          |
|                                                    |                          |
|                                                    |                          |
|                                                    |                          |
| 10                                                 |                          |
|                                                    | About Help               |
|                                                    |                          |

4. Select the **Print on both sides** check box. Click the **OK** button to print the job.

| Filo pages up      |                       |
|--------------------|-----------------------|
| Booklet layout:    | - <b>1</b>            |
| 01                 |                       |
| Pages per sheet:   | -                     |
| 1 page per sheet   | 1                     |
| Print page borders |                       |
| Page order:        |                       |
| Right. then Down   |                       |
|                    | Briertation           |
|                    | Potrait               |
|                    | @ Luchara             |
|                    | Canocape              |
|                    | Rolate by 190 degrees |
|                    |                       |
|                    |                       |
|                    |                       |

© 2011 Hewlett-Packard Development Company, L.P.

www.hp.com

Edition 1, 10/2011 Part number: CE863-90941

Windows ® is a U.S. registered trademark of Microsoft Corporation.

Reproduction, adaptation or translation without prior written permission is prohibited, except as allowed under the copyright laws.

The information contained herein is subject to change without notice.

The only warranties for HP products and services are set forth in the express warranty statements accompanying such products and services. Nothing herein should be construed as constituting an additional warranty. HP shall not be liable for technical or editorial errors or omissions contained herein.

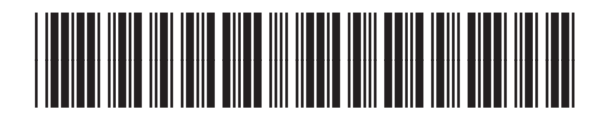

CE863-90941

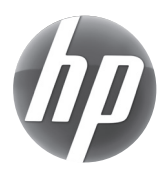